In this tutorial, we will show you how you can access general information, documents and additional information about Smart IBL: We display the detailed information about Smart IBL in the Daimler Truck Supplier-Portal.

| Explanation                                                                                                    | Screenshot                                                                                                    |  |  |
|----------------------------------------------------------------------------------------------------|----------------------------------------------------------------------------------------------------|--|--|
| Google                                                                                                    |                                                                                                    |  |  |
| Go to<br><u>https://supplier.daimle</u><br><u>rtruck.com</u><br>1. The Adress- und<br>Suchleiste field is filled<br>out. | C Geogle x +<br>C C https://Supplier.daimlertruck.com<br>G Google Q Google Maps ~ Home   Daimler Truc. ~ Gruppe E2E Supply () ONK ~ Benecht Company C. ~ Start   Daimler () Capitol   Microsoft () SAP-BN_Textungeb () Daimler Truck AG-M () Additional<br>Uber Google Store C                                                                                                    |  |  |
| Startseite   Daimler Truc                                                                                                | Startseite   Daimler Truck Supplier Portal                                                                                                    |  |  |
| <b>(i)</b> You have reached the         DaimlerTruck Supplier         Portal.         2. Click EN.                       | Sustaile (Damier Truck Supplier Add Hungel x +     C      Antron (Supplier Add Hungel & Grapher EX Supplier Add Hungel & Grapher EX Supplier Add Hungel & Grapher (Supplier Add Hungel & Grapher EX Supplier Portal     Daimler Truck     Supplier Portal     DAIMLER TRUCK     C                                                                                                    |  |  |
| Home   Daimler Truck Supplier Portal                                                                                     |                                                                                                    |  |  |
| 3. Click <b>Login</b> .                                                                                                  | Home (Damiter Truck Supplier P. x + C C http://supplier.daimitertruck.com/rm/ G Google Maps = Home (Damiter Truck ADM. Company C = Startsele (Damiter Company C = Startsele (Damiter Company C = Starts |  |  |

| Explanation                                       | Screenshot                                                                                                    |  |
|---------------------------------------------------|----------------------------------------------------------------------------------------------------|--|
| Home   Daimler Truck Supplier Portal              |                                                                                                    |  |
|                                                   | Wone   Dainier Truck Supplier R x +     O      O      D      https://supplier.claimiler.truck.com/en/     G      Google      Google Maps      Hone   Dainier Truck AG-M.      O      Atho |  |
| 4. Click                                          | Daimler Truck DAIMLER TRUCK                                                                                                    |  |
| Login                                             | PROCUREMENT / COLLABORATION / SUSTAINABILITY / SUPPORT Login &                                                                                                    |  |
|                                                   | Welcome to the<br>Supplier Portal                                                                                                    |  |
|                                                   | Information on the upcoming user consolidation                                                                                                    |  |
|                                                   | The Supplier Portal offers and information.                                                                                                    |  |
| Mercedes-Benz Group AG                            |                                                                                                    |  |
| 5. The <b>Benutzer-ID</b> field<br>is filled out. | Willkommen                                                                                                    |  |
|                                                   | • Angemeldet bleiben 5<br>Weiter                                                                                                    |  |

| Explanation                                    | Screenshot                                                                                                    |  |
|------------------------------------------------|----------------------------------------------------------------------------------------------------|--|
| Mercedes-Benz Group AG                         |                                                                                                    |  |
| 6. Click<br>Weiter                             | Benutzer-ID   Angemeldet bleiben   Weiter                                                                                                    |  |
| Mercedes-Benz Group A                          | G                                                                                                    |  |
| 7. The <b>Passwort</b> field is<br>filled out. | Mit Passwort Passwort Present Present |  |

| Explanation                | Screenshot                                                                                                    |
|----------------------------|----------------------------------------------------------------------------------------------------|
| Mercedes-Benz Group A      | G                                                                                                    |
| 8. Click<br>Anmelden       | Mit Passwort Passwort Passwort Passwort Angemeldet bleiben Angemeldet bleiben Passwort ändern                                                                                                    |
| Applications   Daimler T   | ruck Supplier Portal                                                                                                    |
| 9. Click<br>COLLABORATION. | <ul> <li>Applications   Daimler Truck Supp × +</li> <li>Applications   Daimler Truck Supp is - Home   Daimler Tru = Gruppe: E2E Supply ONK = Bereich: Company C = Startseite   I</li> <li>Daimler Truck</li> <li>Daimler Portal</li> <li>PROCUREMENT / COLLABORATION / SUSTAINA</li> </ul> |

| Explanation                 | Screenshot                                                                                                    |
|-----------------------------|----------------------------------------------------------------------------------------------------|
| Collaboration   Daimler     | Truck Supplier Portal                                                                                                    |
|                             | Coldevation (Severitr Proc Size X + X<br>C Coldevation (Severitr Proc Size X + X<br>C Coldevation (Severitr Proc Size X + X<br>C Coldevation (Severitr Proc Size X + X<br>C Coldevation (Severitr Proc Size X + |
| i)<br>Scroll down.          | Collaboration                                                                                                    |
|                             | Conaboration                                                                                                    |
| Collaboration   Daimler     | Truck Supplier Portal                                                                                                    |
| 10. Click                   | Collaboration (Denier Pick Size X + + X<br>C C Mittp://supplier.denier/fuck.com/.v/s/silaboration C Collaboration C Collaboration                                                                               |
|                             |                                                                                                    |
| Production and<br>Logistics | Production and After Sales Accounting                                                                                                    |
|                             |                                                                                                    |
|                             | Daimler Truck Vehicle Asset                                                                                                    |

| Explanation                                    | Screenshot                                                                                             |
|------------------------------------------------|----------------------------------------------------------------------------------------------------|
| Production and Logistics                       | Daimler Truck Supplier Portal                                                                          |
| i<br>Scroll down.                              | Productions and Logistic Dates Productions and Logistic Dates                                          |
| Production and Logistics                       | Daimler Truck Supplier Portal                                                                          |
| 11. Click                                      | - Podactor wel logistic (Demi: * + ×     ×     ×     ×     ×     ×     ×     ×     ×     ×     ×     × |
| SMARTER LOGISTICS<br>SMARTEST MOVE<br>smartIBL | Data<br>Communication<br>with Daimler Truck     Worldwide<br>Transportation     smartIBL               |
|                                                |                                                                                                    |
|                                                |                                                                                                    |

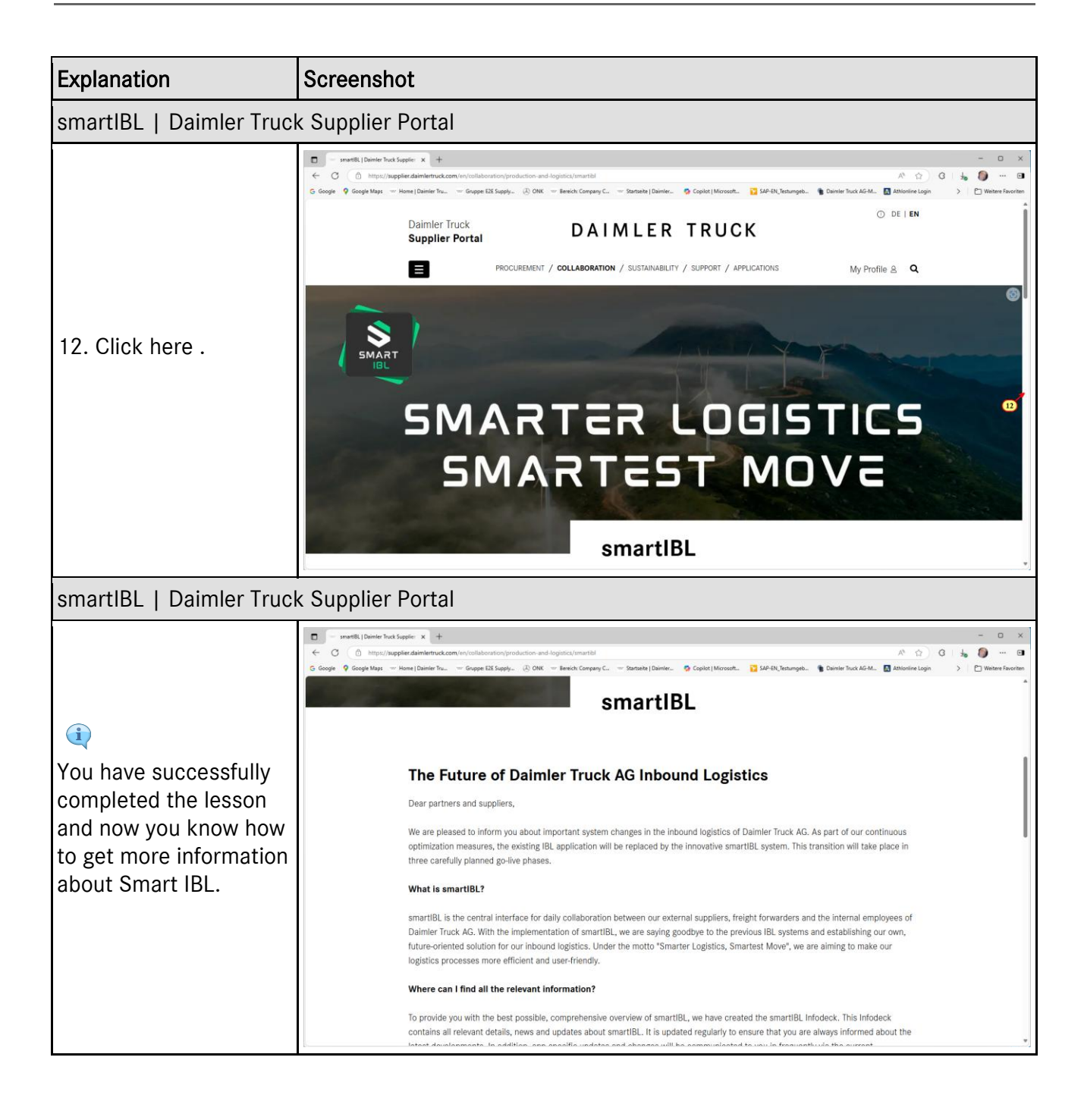